## ROUND ROCK TEXAS

# Employee Year-End Performance Evaluations Guidance for Supervisors (September 2023)

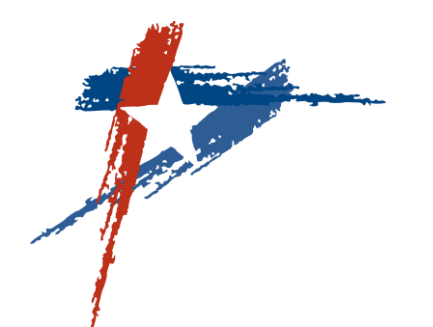

## **Performance Evaluations**

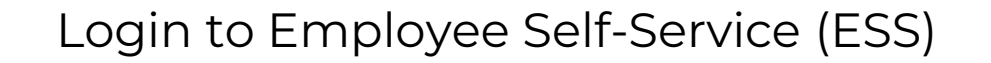

Click on the Performance Management link on the right to access the Performance Management Home page.

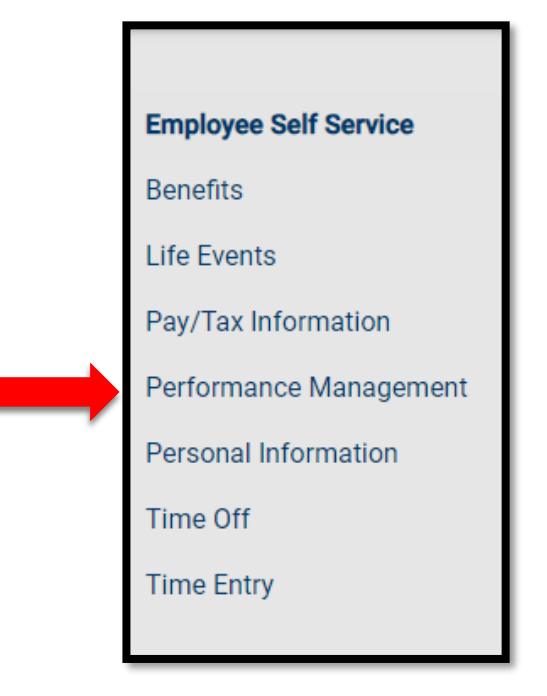

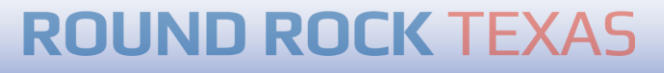

## Click **Evaluations** on the menu to the right to go to the Evaluation Status page where you can access employee performance records. You can also access this page by clicking Evaluations at the bottom.

**A A** 

ROUND ROCK TEXAS

### Performance Management Home

|         | ance management   |                                                                                                    |                   |                                                                                        | Home                   |
|---------|-------------------|----------------------------------------------------------------------------------------------------|-------------------|----------------------------------------------------------------------------------------|------------------------|
| My Team | Search            | 0                                                                                                    |                   |                                                                                        | For loss of for its    |
| wy ream |                   | ۳                                                                                                    |                   |                                                                                        | Employee Self Service  |
| Nama    |                   | lak diana                                                                                                    | Manage            | A still a                                                                              | Benefits               |
| Name    |                   | JOD Class                                                                                                    | Manager           | Action                                                                                 | Life Events            |
| PIE     | erce, Lisa M      | ASST DIRECTOR - HUMAN RESOURCE                                                                                | FRANCOIS, VALERIE | VIEW PERFORMANCE                                                                       | Pay/Tax Information    |
| 0       |                   |                                                                                                    |                   |                                                                                        | Performance Management |
| AN      | IARETH, HOEUN     | HUMAN RESOURCES ASSISTANT                                                                                     | PIERCE, LISA M    | VIEW PERFORMANCE                                                                       | Evaluations            |
|         | FIRTREU GRACE C   | TEMPORARY                                                                                                    | PIERCE LISA M     | VIEW PERFORMANCE                                                                       | Analytics              |
| ()      |                   |                                                                                                    |                   |                                                                                        | Personal Information   |
| GR      | USSENDORF, DARRON | ORG DEVELOPMENT TRAINER                                                                                       | PIERCE, LISA M    | VIEW PERFORMANCE                                                                       | Time Off               |
| -       |                   |                                                                                                    |                   |                                                                                        | Time Entry             |
| PL      | ASSE, RAMONA D    | HUMAN RESOURCES GENERALIST                                                                                    | PIERCE, LISA M    | VIEW PERFORMANCE                                                                       |                        |
| ^       |                   |                                                                                                    |                   |                                                                                        |                        |
| ۵       | EVALUATIONS       | Add or continue working on evaluations for your employees or view<br>completed evaluations for your employees | ANALYTICS         | View trends and analytics for your employees to identify areas that may need attention |                        |

From the **Evaluation Status** page, click on the employee's name to access their performance records. If you do not see an employee's name listed under the Complete tab, select the Active tab.

| ROUND ROCK TEXAS    |                            |                         |                         |                |                                  | 6 1                                        |
|---------------------|----------------------------|-------------------------|-------------------------|----------------|----------------------------------|--------------------------------------------|
| Evaluation Status   |                            |                         |                         |                | <b>6   1</b><br>Approved Pending | Home<br>Employee Self Service              |
| ACTIVE COMPLETE     |                            |                         |                         |                |                                  | Benefits                                   |
| Search Q Include    | e former employees         |                         |                         |                |                                  | Pay/Tax Information Performance Management |
| Name                | Job Class                  | Evaluation Period       | Туре                    | Overall rating |                                  | Evaluations                                |
| AMARETH, HOEUN      | HUMAN RESOURCES ASSISTANT  | 10/01/2022 - 09/30/2023 | PERFORMANCE REVIEW PLAN |                | DETAILS                          | Personal Information                       |
| GRUSSENDORF, DARRON | ORG DEVELOPMENT TRAINER    | 10/01/2022 - 09/30/2023 | PERFORMANCE REVIEW PLAN |                | DETAILS                          | Time Off<br>Time Entry                     |
| PLASSE, RAMONA D    | HUMAN RESOURCES GENERALIST | 10/01/2022 - 09/30/2023 | PERFORMANCE REVIEW PLAN |                | DETAILS                          |                                            |
| SHAW, JACQUELINE D  | HUMAN RESOURCES SPECIALIST | 10/01/2022 - 09/30/2023 | PERFORMANCE REVIEW PLAN |                | DETAILS                          |                                            |

Look for records with a date range of 10/1/2022 – 9/30/23. The first record with this date range is the Performance Review Plan Acknowledgement Record which is completed at the beginning of the performance year or within 30 days of a new hire start date.

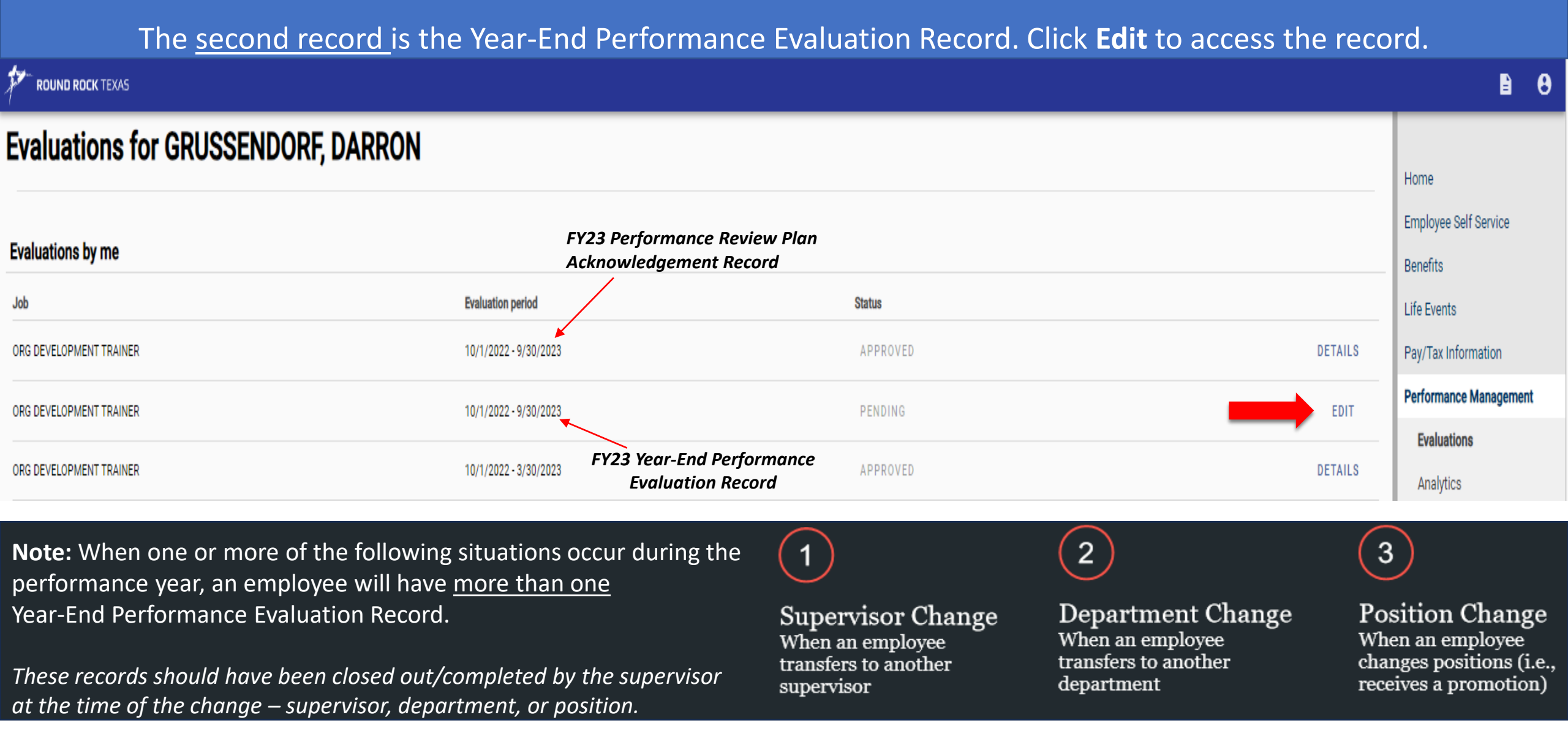

The **Overview** tab allows you to attach supporting documentation (optional). You may attach documents which support the current evaluation ratings and justifications.

## Note: These documents will become part of the employee's evaluation record.

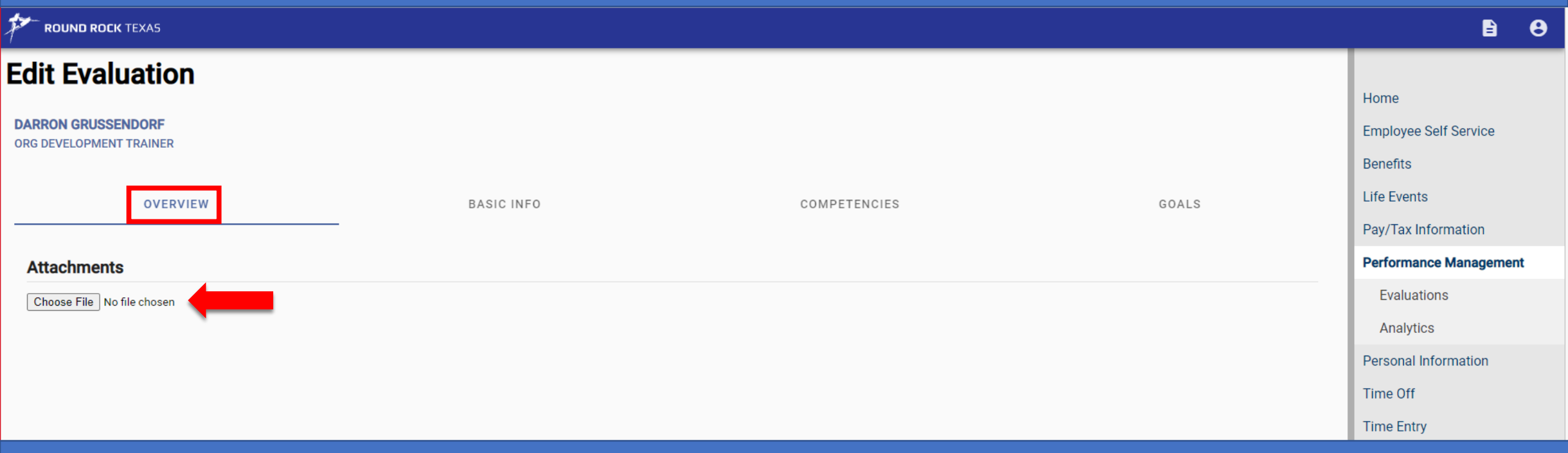

Click **Choose File**. Locate the file on your computer or drive that you want to upload and click Open. *The file will automatically upload*.

# Select **Basic Info** tab at the top of the record to view evaluation instructions, record type, and evaluation period begin and end dates.

| ROUND ROCK TEXAS                                                                                                    | B 6                    |
|----------------------------------------------------------------------------------------------------|------------------------|
| Edit Evaluation                                                                                                    |                        |
|                                                                                                    | Home                   |
| DARRON GRUSSENDORF ORG DEVELOPMENT TRAINER                                                                                                    | Employee Self Service  |
|                                                                                                    | Benefits               |
| OVERVIEW BASIC INFO COMPETENCIES GOALS                                                                                                    | Life Events            |
|                                                                                                    | Pay/Tax Information    |
| Employee Performance Evaluation                                                                                                    | Performance Management |
| Employee Performance Evaluation Instructions                                                                                                    | Evaluations            |
| The process of monitoring and evaluating employee job performance is continuous and on-going. Supervisors are responsible for evaluating and rating employee progress in meeting job expectations, City and department goals, and City core competency requirements. This form is to be used to conduct performance evaluations for City of Round Rock employees according to established policy and timelines. | Analytics              |
| The City's Organizational Values are:                                                                                                    | Personal Information   |
| Integrity: We do what's right. We're trustworthy and responsible for our actions. Respect: We respect our jobs, each other and the community we serve.                                                                                                    | Time Off               |
| Compassion and Support: We support each other, especially in times of need, and are considerate of our personal lives.<br>Resourcefulness: Everyone is encouraged to be creative and share new ideas. Our learning is never done.                                                                                                    | Time Entry             |
| Teamwork: We are at our best when we work together toward a common vision.<br>Service Excellence: We are committed to the positive, professional delivery of quality services. We take pride in what we do.                                                                                                    |                        |
| Part I. – City Core Competencies:<br>Rate each factor based on the employee's performance during the review period. Indicate the rating by selecting the appropriate rating.                                                                                                    |                        |
| Part II Key Job Responsibilities: Describe the key job responsibilities (no more than 5) the employee is expected to perform. Rate each item and provide a summary to justify the rating. Add all ratings and divide by the number of responsibilities listed to determine the average rating. Job Competency Scale: Meets or Does Not Meet.                                                                    |                        |
| Key Job Responsibilities Scale: Exceeds Standards (3) Meets Standards (2) Needs Improvement (1)                                                                                                    |                        |
| Type of Review or Evaluation         YEAR END PERFORMANCE EVAL                                                                                                    |                        |

**Evaluation Period Begin** 

10/01/2022

#### Evaluation Period End

## Select **Competencies** tab to enter Ratings and Justifications.

| ROUND ROCK TEXAS                                                                                                    |                                                  |                                                                                                    |                                                                            | B 8                                                                |
|----------------------------------------------------------------------------------------------------|--------------------------------------------------|----------------------------------------------------------------------------------------------------|----------------------------------------------------------------------------|--------------------------------------------------------------------|
| Edit Evaluation<br>DARRON GRUSSENDORF<br>ORG DEVELOPMENT TRAINER                                                                                                    |                                                  |                                                                                                    |                                                                            | Home<br>Employee Self Service<br>Benefits                          |
| OVERVIEW Competencies & Key Job Responsibilities                                                                                                    | BASIC INFO                                       | COMPETENCIES                                                                                                    | GOALS                                                                      | Life Events Pay/Tax Information Performance Management Evaluations |
| Competency CUSTOMER SERVICE Customer Service: Anticipating, meeting, or exceeding customer needs wants and expectations in a timely and courtours manner                                                                                                    | Manager Evaluation none RATING: MAKE A SELECTION |                                                                                                    |                                                                            | Analytics<br>Personal Information<br>Time Off                      |
| Representing the department in a positive and professional<br>manner.<br>• Responds to customers promptly<br>• Is patient, friendly, and courteous with customers and<br>employees<br>• Follows through on customer requests and questions<br>• Resolves issues and complaints satisfactorily<br>ACCOUNTABILITY                                                                                                    | for each                                         | (2) The Edit Competency box will<br>appear. Click on the Rating drop-                                                                                                    | Edit Competency<br>Competency: CUSTOMER SERVICE<br>Rating*                 | Time Entry                                                         |
| Accountability and Personal Responsibility:<br>Accepts responsibility for individual actions and the quality,<br>quantity, and timeliness of his/her work product.<br>• Admits mistakes and works to avoid repeating them<br>• Arrives on time, is fully prepared for customers without delay,<br>and works his/her assigned hours<br>• Behaves consistently with the department's and/or City's<br>expectations regarding ethical conduct<br>• Produces output with a minimum number of errors<br>• Presents self professionally, positively and assertively<br>• Accepts responsibility for achieving goals<br>• Manages time and priorities to achieve objectives<br>• Maintains confidentiality and protects the privacy of City<br>employees and members of the public. | none RATING: MAKE A SELECTION                    | For Core Competencies, your<br>rating choices are <b>Meets</b> or <b>Does</b><br><b>Not Meet</b> .<br>Optional comments can be entered in<br>the Performance Expectation and<br>Justification box below the rating. | MAKE A SELECTION<br>NEEDS IMPROVEMENT<br>MEETS<br>EXCEEDS<br>DOES NOT MEET |                                                                    |
|                                                                                                    |                                                  | (3) Click <b>Save</b> whe                                                                                                    | n done.                                                                    |                                                                    |

## Key Job Responsibilities: Enter Ratings and Justifications

1. Assess and evaluate citywide organizational and training needs using a variety of assessment and evaluation tools. Identifying opportunities for career development and talent enhancement within the individual departments. Evaluate the effectiveness of training modules, workshops, etc. and make changes as needed to improve future results.

#### Performance Expectation:

- Develop citywide training plan based on assessment
- Identify Organizational Development liaison for training needs
- · Work with departments on career development and talent enhancement based on business needs

RATING: MAKE A SELECTION

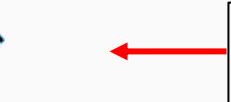

 Select pencil icon to enter Ratings and Justifications for each Key Job Responsibility. Key Job Responsibilities and Performance Expectations should already have been entered as part of the initial Performance Review Plan setup in this record.

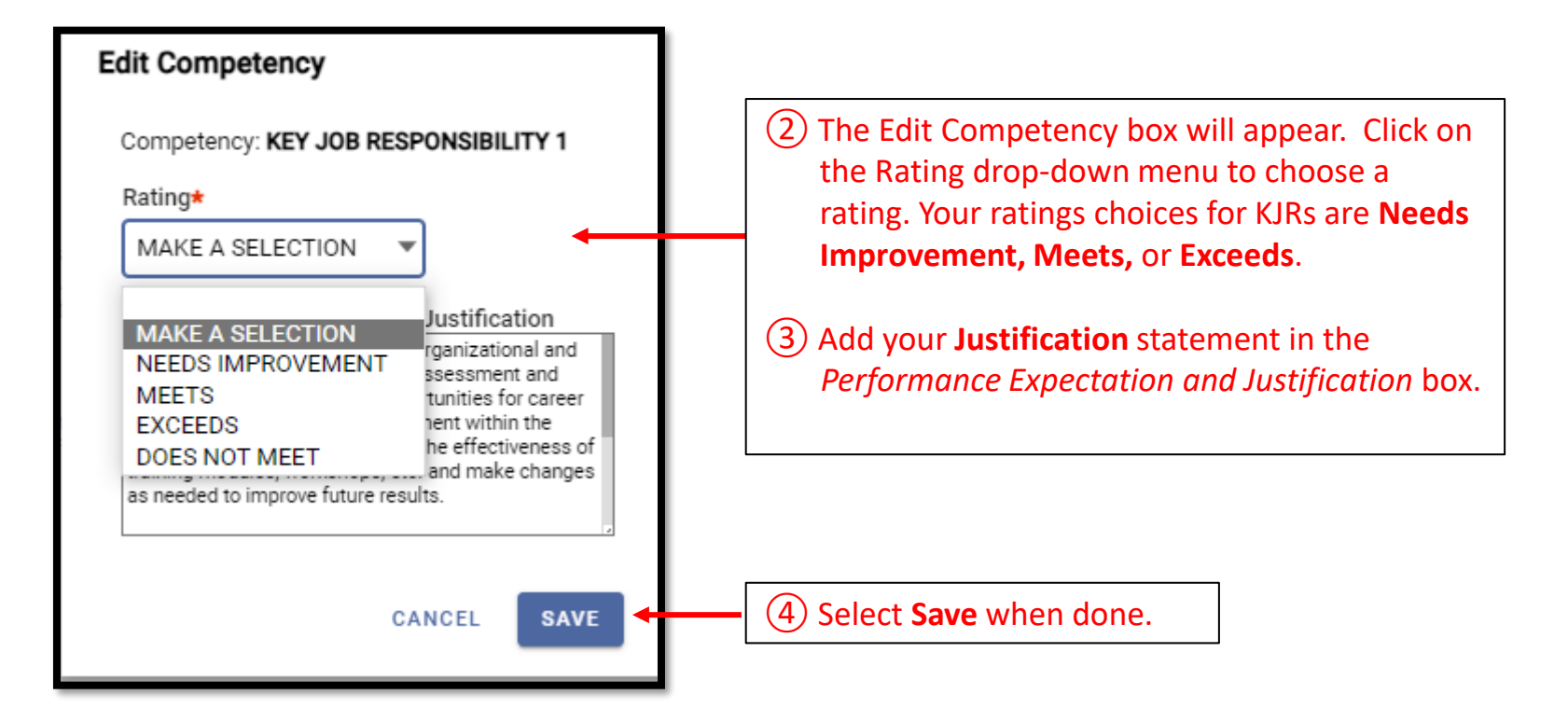

**KEY JOB RESPONSIBILITY 1** 

List job duty, performance expectation and justification for rating.

WEIGHT: 1.00

# New Requirement in ESS: All KJRs and Core Competencies must have a rating assigned before ESS will allow you to submit the record.

In this example, an employee has 4 Key Job Responsibilities. For KJR 5, the supervisor must choose **Make a Selection** and then **Save** before the system will allow the record to be submitted once completed.

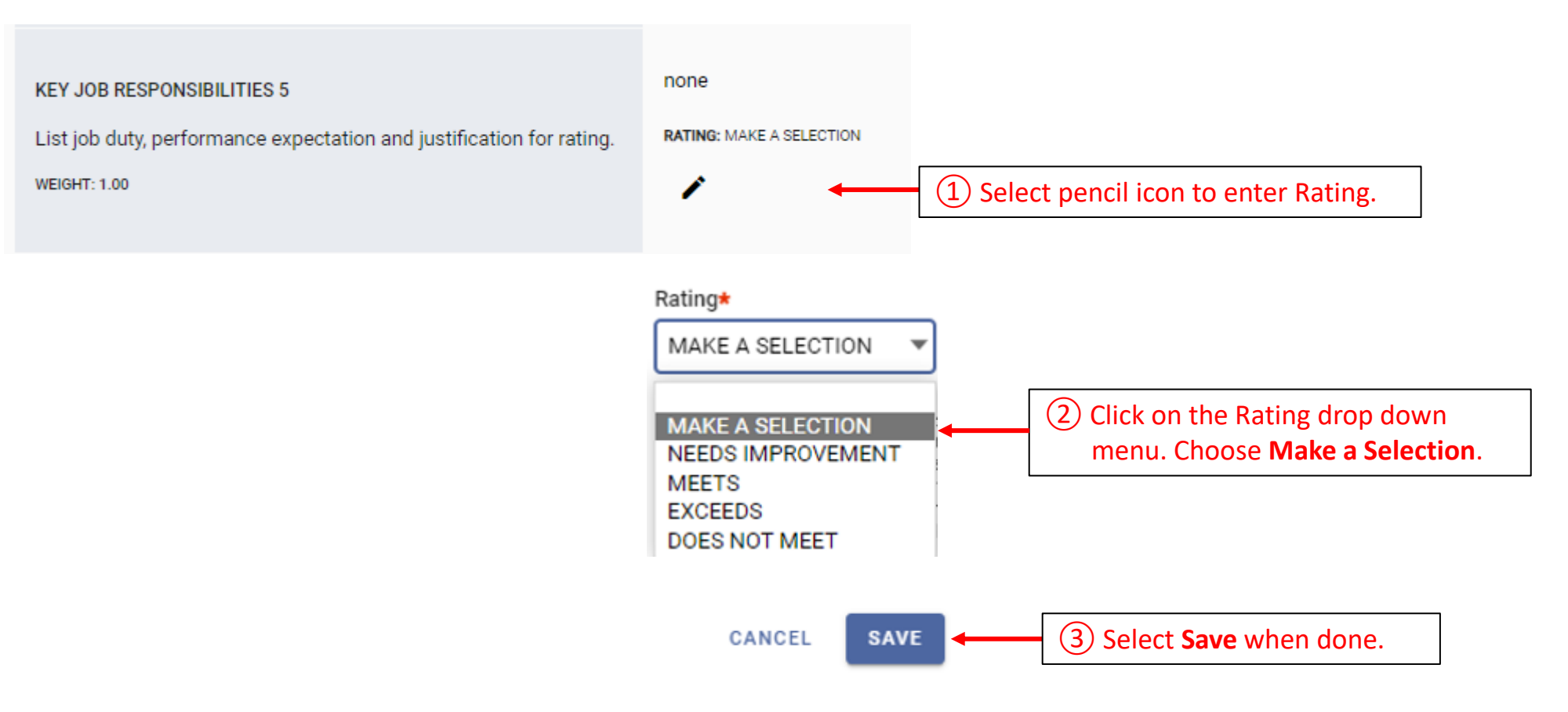

# Select **Goals** tab to review and discuss employee's progress for the year on their Employee Development Plan goals.

| ROUND ROCK TEXAS                                                             |                                                                         |                          |                 | 8                      |
|------------------------------------------------------------------------------|-------------------------------------------------------------------------|--------------------------|-----------------|------------------------|
| Edit Evaluation                                                              |                                                                         |                          |                 |                        |
|                                                                              |                                                                         |                          |                 | Home                   |
| DARRON GRUSSENDORF<br>ORG DEVELOPMENT TRAINER                                |                                                                         |                          |                 | Employee Self Service  |
|                                                                              |                                                                         |                          |                 | Benefits               |
| OVERVIEW                                                                     | BASIC INFO                                                              | COMPETENCIES             | GOALS           | Life Events            |
|                                                                              |                                                                         |                          |                 | Pay/Tax Information    |
| Employee Development Plan                                                    |                                                                         |                          |                 | Performance Management |
| Enter developmental needs or growth opportunities for the employee and actio | ns that will be taken to satisfy each item. Include target dates for co | mpletion or achievement. | + ADD NEW       | Evaluations            |
|                                                                              |                                                                         |                          |                 | Analytics              |
| GOAL - 1 for YEAR END                                                        | Due Date                                                                |                          |                 | Personal Information   |
| Continue to learn about learning management system                           | 9/30/2023                                                               |                          |                 | Time Off               |
|                                                                              |                                                                         |                          | Click down arro | w to view details      |
| GOAL - 2 for YEAR END                                                        | Due Date                                                                |                          | for each develo | pment goal.            |
| Continue to learn about best practices in learning                           | 9/30/2023                                                               |                          |                 |                        |
|                                                                              |                                                                         |                          |                 |                        |
| GOAL - 3 for YEAR END                                                        | Due Date                                                                |                          |                 |                        |
| Attend seminars, workshops, conferences and traini                           | 9/30/2023                                                               |                          | / i ·           |                        |
|                                                                              |                                                                         |                          |                 |                        |

## Select **Goals** tab to review and discuss employee's progress for the year on their Employee Development Plan goals.

| ROUND ROCK TEXAS                                                              |                                                                         |                         |              | B 8                    |
|-------------------------------------------------------------------------------|-------------------------------------------------------------------------|-------------------------|--------------|------------------------|
| Edit Evaluation                                                               |                                                                         |                         |              | Home                   |
| DARRON GRUSSENDORF<br>ORG DEVELOPMENT TRAINER                                 |                                                                         |                         |              | Employee Self Service  |
|                                                                               |                                                                         |                         |              | Benefits               |
| OVERVIEW                                                                      | BASIC INFO                                                              | COMPETENCIES            | GOALS        | Life Events            |
|                                                                               |                                                                         |                         |              | Pay/Tax Information    |
| Employee Development Plan                                                     |                                                                         |                         |              | Performance Management |
| Enter developmental needs or growth opportunities for the employee and action | s that will be taken to satisfy each item. Include target dates for com | pletion or achievement. | + ADD NEW    | Evaluations            |
|                                                                               |                                                                         |                         |              | Analytics              |
| GOAL - 1 for YEAR END                                                         | Due Date                                                                |                         | A = .        | Personal Information   |
| Continue to learn about learning management system                            | 9/30/2023                                                               |                         | / <b>I</b> ^ | Time Off               |
| Type None selected                                                            |                                                                         |                         |              | Time Entry             |
| Goal Description                                                              |                                                                         |                         |              |                        |
| Continue to learn about learning management systems applications.             |                                                                         |                         |              |                        |
| Work with IT and other SMEs to expand the breadth and depth of user knowl     | ledge.                                                                  |                         |              |                        |
| Comments                                                                      | <b>)</b>                                                                |                         |              |                        |
| none                                                                          |                                                                         |                         |              |                        |
| GOAL - 2 for YEAR END                                                         | Due Date                                                                |                         |              |                        |
| Continue to learn about best practices in learning                            | 9/30/2023                                                               |                         | / i ~        |                        |
|                                                                               |                                                                         |                         |              |                        |
| GOAL - 3 for YEAR END                                                         | Due Date                                                                |                         |              |                        |
| Attend seminars, workshops, conferences and traini                            | 9/30/2023                                                               |                         | / • ·        |                        |

## Submit Performance Evaluation for employee to acknowledge in ESS.

(1) Select **Submit** when ready to submit to employee. This can be done at the bottom of either the Competencies or Goals section. *If you are not ready to submit the record to the employee, select Save and Close to store entries for future editing/submission.* 

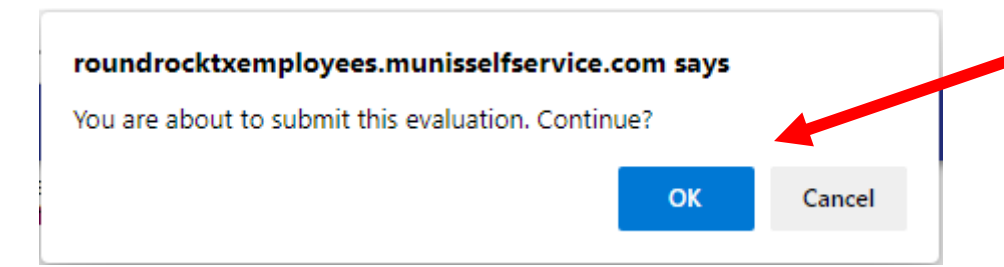

SAVE AND CLOSE

(2) Click **OK** to continue. This completes your submission of the employee's performance evaluation. However, the evaluation is not complete until the employee electronically acknowledges the record in ESS.

#### ROUND ROCK TEXAS

| Evaluations for GRUSSENDORF, DARRON |                       |          | atus will show as <b>Approved</b> once you<br>lowever, you will still need to ensure the<br>ESS to acknowledge the record. |
|-------------------------------------|-----------------------|----------|----------------------------------------------------------------------------------------------------|
| Job                                 | Evaluation period     | Status   |                                                                                                    |
| ORG DEVELOPMENT TRAINER             | 10/1/2022 - 9/30/2023 | APPROVED | DETAILS                                                                                                    |
| ORG DEVELOPMENT TRAINER             | 10/1/2022 - 9/30/2023 | APPROVED | DETAILS                                                                                                    |
| ORG DEVELOPMENT TRAINER             | 10/1/2022 - 3/30/2023 | APPROVED | DETAILS                                                                                                    |

Guidance for Supervisors to Assist Employees with Acknowledging Year-End Performance Evaluations in ESS

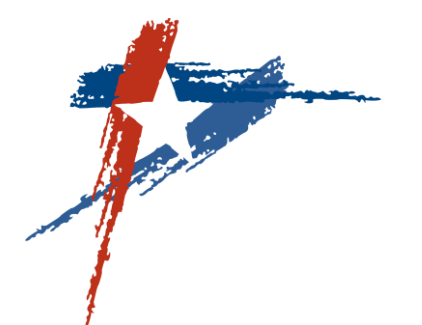

## Acknowledging Performance Evaluations in ESS (Employee Screens)

Login to Employee Self-Service (ESS)

Click on the Performance Management link on the right to access the Performance Overview page.

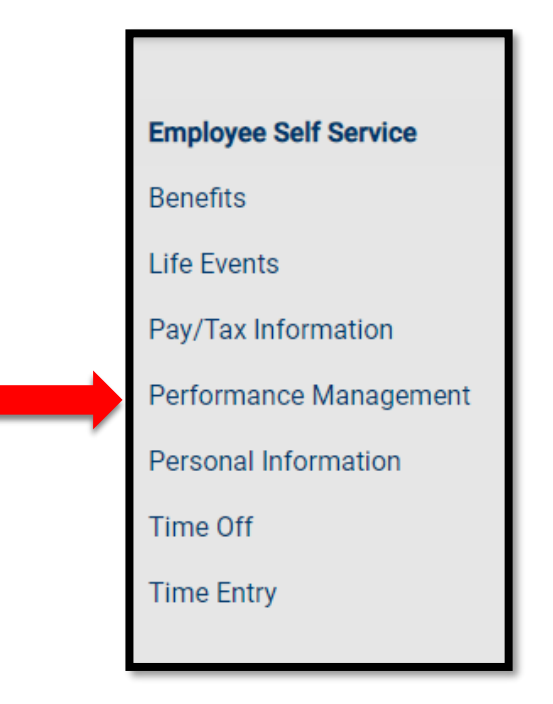

**ROUND ROCK TEXAS** 

From the Performance Overview page, employee will select Evaluations located to the right.

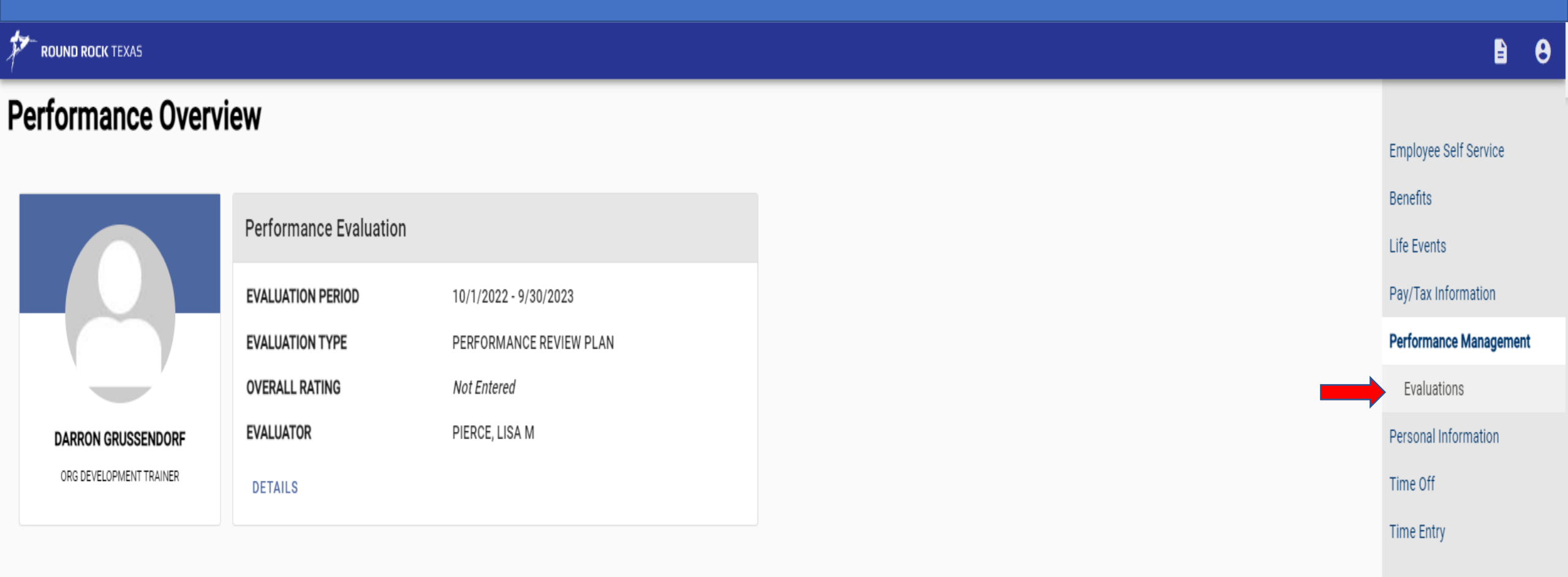

Employee will locate the Year-End Performance Evaluation record with the review period 10/1/2022 – 9/30/2023 and click the **View and Acknowledge** link to the right.

| Evaluations<br>evaluations about me | EVALUATIONS BY ME     |                |          |                      | Employee Self Service<br>Benefits |
|-------------------------------------|-----------------------|----------------|----------|----------------------|-----------------------------------|
| Evaluations by my supervisors       |                       |                |          |                      | Life Events                       |
|                                     |                       |                |          |                      | Pay/Tax Information               |
| Job                                 | Evaluation period     | Overall rating | Status   |                      | Performance Management            |
| ORG DEVELOPMENT TRAINER             | 10/1/2022 - 9/30/2023 |                | APPROVED | DETAILS              | Evaluations                       |
| ORG DEVELOPMENT TRAINER             | 10/1/2022 - 9/30/2023 |                | APPROVED | VIEW AND ACKNOWLEDGE | Personal Information              |
| ORG DEVELOPMENT TRAINER             | 10/1/2022 - 3/30/2023 |                | APPROVED | DETAILS              | Time Off                          |

- 1. The employee can add comments (optional).
- 2. The employee should select I Acknowledge This Evaluation button to complete the process.

| GRUSSENDORF, DARRON - ORG DEVELOPMENT TRAINER    |                        |
|--------------------------------------------------|------------------------|
| ·                                                | Employee Self Service  |
| This evaluation is pending your acknowledgement. | Benefits               |
|                                                  | Life Events            |
| Attachments                                      | Pay/Tax Information    |
|                                                  | Performance Management |
| Employee Performance Evaluation                  | Evaluations            |
| Type of Review or Evaluation                     | Personal Information   |
| YEAR END PERFORMANCE EVAL                        | Time Off               |
| Evaluation Period Begin<br>10/01/2022            | Time Entry             |
| Evaluation Period End 09/30/2023                 |                        |
| Employee Comments                                |                        |
| Employee Comments                                |                        |
|                                                  |                        |

### Employee can add comments here (optional).

I ACKNOWLEDGE THIS EVALUATION

Employee will see a message that their evaluation has been successfully acknowledged. Employees can view their completed performance evaluation at any time from the Evaluations page by clicking **Details** to the right of the record.

### **GRUSSENDORF, DARRON - ORG DEVELOPMENT TRAINER**

🤣 Your evaluation has been successfully acknowledged. You can <u>print this page</u> for your records. 🝭

#### Attachments

Employee\_Evaluation\_Acknowledgment\_08-01-23.html

#### **Employee Performance Evaluation**

Type of Review or Evaluation YEAR END PERFORMANCE EVAL

Evaluation Period Begin 10/01/2022

Evaluation Period End 09/30/2023

### **Evaluations**

EVALUATIONS ABOUT ME

EVALUATIONS BY ME

#### Evaluations by my supervisors

| Job                     | Evaluation period     | Overall rating | Status   |         |
|-------------------------|-----------------------|----------------|----------|---------|
| ORG DEVELOPMENT TRAINER | 10/1/2022 - 9/30/2023 |                | APPROVED | DETAILS |
| ORG DEVELOPMENT TRAINER | 10/1/2022 - 9/30/2023 |                | APPROVED | DETAILS |
| ORG DEVELOPMENT TRAINER | 10/1/2022 - 3/30/2023 |                | APPROVED | DETAILS |

## Deadline for submission of the Year-End Performance Evaluation is **September 30, 2023.**

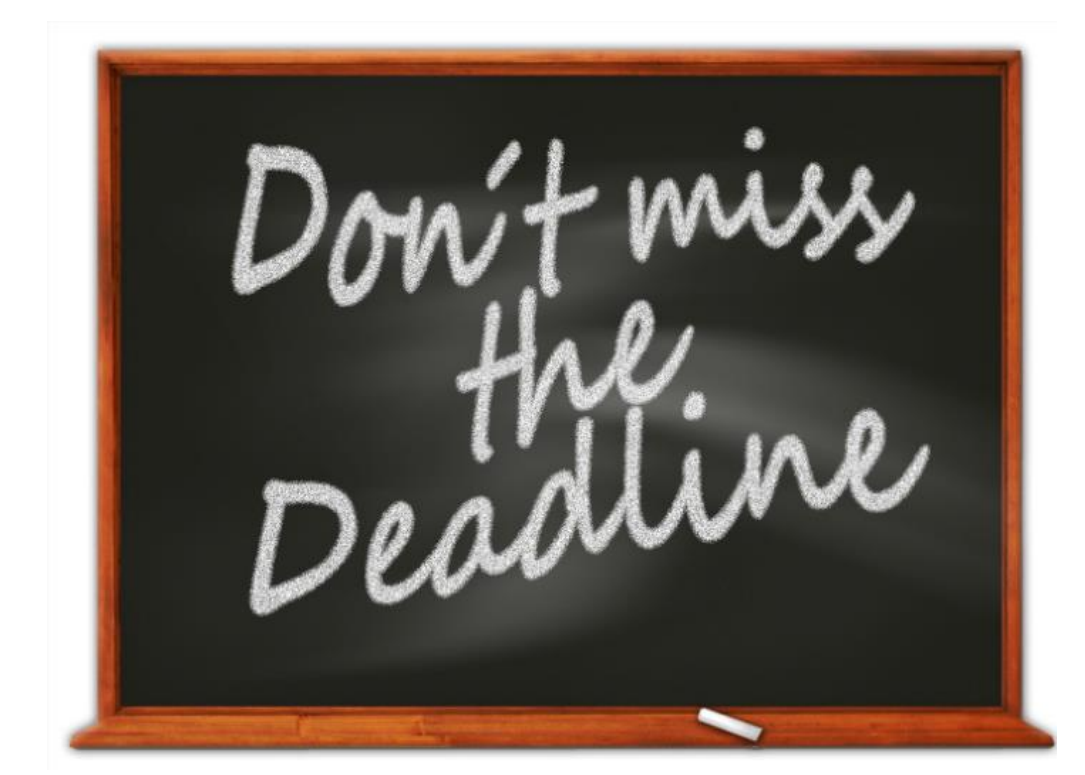

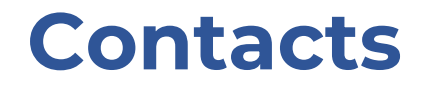

ESS Technical Support contact Darron Grussendorf, Organizational Development Trainer at <u>dgrussendorf@roundrocktexas.gov</u> or 512-341-3382

Questions about Evaluations contact Lisa Pierce-Jones, Assistant Director of Human Resources at <u>lpiercejones@roundrocktexas.gov</u> or 512-218-5492

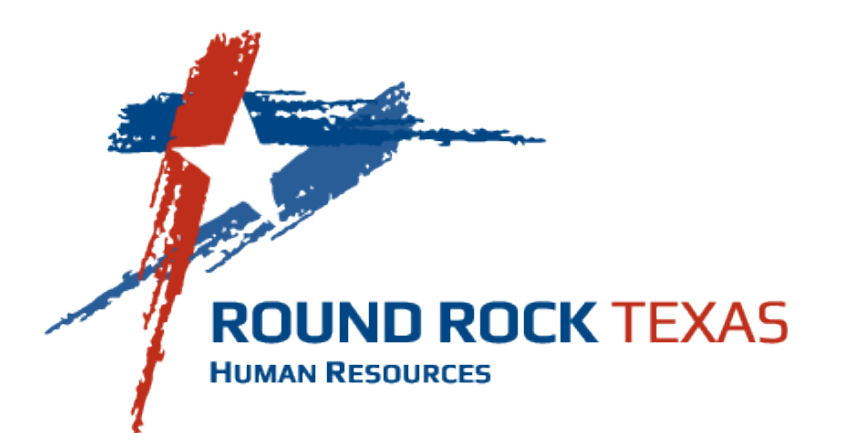